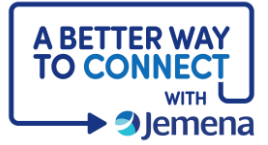

## **My Portal Cheat Sheet**

## Accessing your Electricity Consumption Data

| Step                                                                                                    | Screenshot                                                                                                    |
|----------------------------------------------------------------------------------------------------|----------------------------------------------------------------------------------------------------|
| <ol> <li>If it's your first time using<br/>the portal, you'll need to<br/>create an account.</li> <li>Once that's done, you can<br/>log in and add your<br/>residential or commercial<br/>property addresses and<br/>track your electricity<br/>consumption.</li> <li>Click on the <b>Properties</b><br/>tab at the top left of your<br/>dashboard, then click <b>Add</b><br/><b>a Property</b>.</li> </ol> | Image: Sector Sector |
| 2. To link your property,<br>enter your name, mobile<br>number, meter number<br>and NMI exactly as they<br>appear on your latest<br>electricity bill. Then tick the check box<br>and click Add NMI.                                                                                                    | Like transported   Here the main intermediate the proceeded to proceeding to proceeding to proce  |

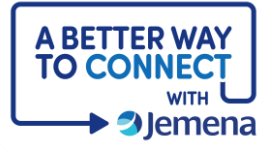

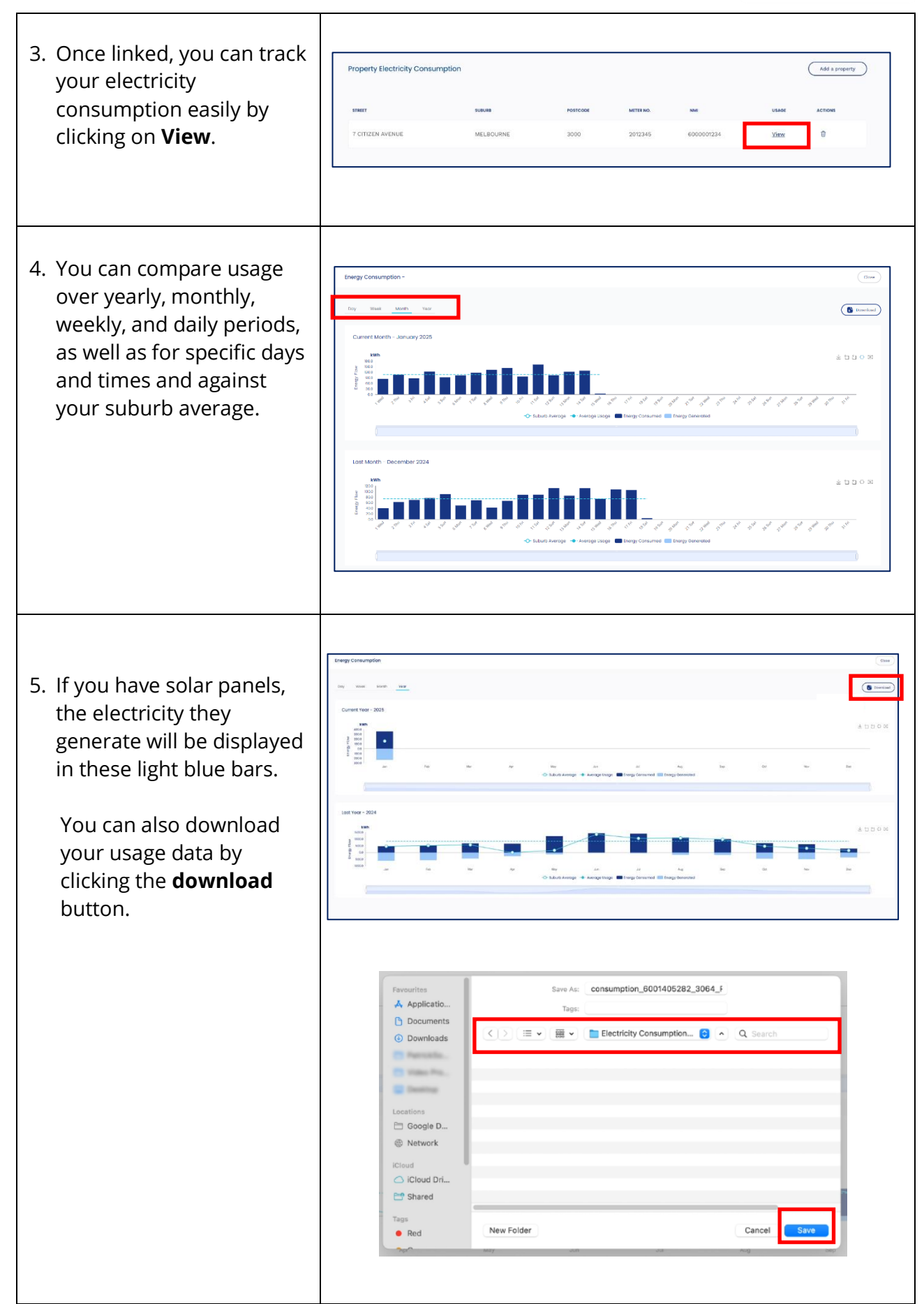

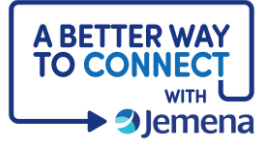

| 6. | If you have multiple<br>properties, you can add<br>them to your account to<br>track and better<br>understand your energy<br>needs and overall usage. |  |
|----|----------------------------------------------------------------------------------------------------|--|
|    |                                                                                                    |  |

| ood afternoon, Jo | hn                          |           |          |           |            |       |                |  |
|-------------------|-----------------------------|-----------|----------|-----------|------------|-------|----------------|--|
|                   | Property Electricity Consur | mption    |          |           |            |       | Add a property |  |
|                   | 57807T                      | -         | POTTCODE | METER NO. | -          | URADE | ACTOM          |  |
|                   | 7 CITZEN AVENUE             | MELEOURNE | 3100     | 2012345   | 6010301234 | View  | 0              |  |
|                   | B BUBY STREET               | KEW EAST  | 3102     | 2054321   | 6010304321 | Year  | 0              |  |
|                   | 8 SORENTO ROAD              | DIS HILL  | 3231     | 2022456   | 6010312345 | Yata  | 8              |  |
|                   |                             |           |          |           |            |       |                |  |
|                   |                             |           |          |           |            |       |                |  |
|                   |                             |           |          |           |            |       |                |  |
|                   |                             |           |          |           |            |       |                |  |